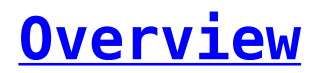

A clean tabular representation for all your messages. Track your incoming and outgoing messages in the SMS History module of SMS-Magic Interact Extension with ease.

×

- In SMS History Module,
  - Incoming/Outgoing messages can be identified by the entry in the 'Direction' column.
    - If the entry is IN, this message is an incoming message. The SMS History Name for an incoming message will also have IN prefixed before the SMS History Name.
    - If the entry is OUT, this message is an outgoing message. The SMS History Name for an outgoing message will also have OUT prefixed before the SMS History Name.
  - SMS/MMS/WhatsApp messages can be identified by the entry in the 'Type' column
    - $\circ$  If the entry is SMS, the message sent/received is an SMS
    - $\circ$  If the entry is MMS, the message sent/received is an MMS
    - If the entry is WhatsApp, the message sent/received is a WhatsApp message.
  - Media attachments can be seen in the Attachments section of the SMS History record. Click on the SMS History record with type MMS/WhatsApp, scroll down to Attachments section, to view the attached media file.
  - Track the Sent Status and Delivery Status of your Outgoing messages

### Module Lookup on SMS History

Incoming and Outgoing messages in SMS History get associated with a relevant Lead/Contact record for which the mobile number of the recipient matches.

### Notes:

If multiple Lead or Contact records have the same Mobile Number, there can be discrepancies in the association of Lead/Contact.

To associate SMS History records with a relevant Custom Module record, you can configure Custom Module Lookup on SMS History. Follow the steps below to configure Lookup for your required Custom Modules –

1. Create Lookup Field in SMS History Module layout

Create a Lookup field in SMS History for the custom module you wish to associate relevant SMS History records with. For the Deals module, we will create a lookup field – "Deal" in the standard layout of the SMS History module.

a. Click on Setup > Customization > Modules and Fields
b. Click on SMS History

- c. On Layouts tab, click on Standard
- d. Drag and Drop LookUp from the Left Panel to the SMS History Information Layout
- e. Enter Field Label as 'Deal'
- f. Select Lookup Module as 'Deals' from dropdown
- g. Enter 'SMS Deal History' as the Related List Title
- h. Click on the Done button

# ×

#### Notes:

Make sure the API name for the lookup field is the same as lookup field name. To check the API Name of the lookup field, Click on Setup > Developer Space > APIs > API Names tab > SMS History.

2. Create Workflow that will perform the Lookup for the Custom Module.

Follow the below steps to create a Workflow Automation -

- Click on Setup > Automation > Workflow Rules
- Click on + Create Rule
- Select the Module SMS History.
- Enter a Rule Name and Description for the Custom Module for which you are creating the Lookup Workflow
- Click on the Next button

## ×

- 3. Create a Workflow rule as shown in screenshot below -
  - $\circ$  WHEN On a Record Action > Select Create
  - CONDITION All SMS History
  - o ACTION Function > Write your own

## ×

- 4. Continue Creating a function with the steps below -
  - Enter Function Name AssociateDeals i.e Associate<Custom Module Name>
  - Enter Display Name Associate Deals i.e Associate
     <Custom\_Module\_Name>
  - Enter a Description(optional)
  - $\circ$  Click on the Next button
  - $^{\circ}$  Copy and paste the below code in the Text Area

```
MODULE TO BE UPDATED = "smsmagic4__SMS_History";
LOOKUP MODULE = "Deals";
LOOKUP_FIELD = "Deal";
PHONE_FIELD = "Mobile";
phone_list =
{mobile_number,mobile_number.subString(1),mobile_number.subString(2),mobile_number.subString(3),
mobile_number.subString(4)};
record_id = "";
is_record_found = False;
for each mobile in phone_list
ł
  response = zoho.crm.searchRecords(LOOKUP_MODULE,"("+PHONE_FIELD+":equals:"+mobile + ")");
  for each deal in response
record id = deal.get("id");
info "Found deal with id: " + record id;
is_record_found = True;
break;
  ł
      if(is_record_found)
  {
break;
  }
}
if(is_record_found) {
  info "Updating module: " + MODULE TO BE UPDATED + " record with id: " + target id;
  info "Updating lookup field: " + LOOKUP FIELD + " with id: " + record id;
                    params.put(LOOKUP FIELD, record id.toLong());
  params = Map();
  response= zoho.crm.updateRecord(MODULE_TO_BE_UPDATED,target_id.toLong(),params);
      if("Error".equalsIgnoreCase(response.get("status")))
info "Failed to update record: " + response.get("message");
  }
  else
  {
  info "Hurray! record updated successfully.";
  }
}
   • Click on Edit Arguments above the text area

    Add the Function Arguments as seen in screenshot below –

×
   • Click on the Save button
   • Click on the Save button on the Function Editor
  5. Click on the Save button to save the Workflow. The Workflow will be
     active by default.
```

For the Outgoing and Incoming messages, from/to this custom module, the Lookup workflow will associate a relevant Module record to the SMS History record.

### Notes:

- Mobile number is SMS History record should exactly match with mobile field value in Custom Module (e.g., Deal).
- Although this code takes care of country code, yet Mobile numbers in custom modules should not be formatted.